# Лабораторная работа №1

#### Создание базы данных проекта

#### Цель лабораторной работы:

1. Познакомиться с основными понятиями и терминами баз данных

2. Изучить методику построения и описания базы данных

3. Создать проект, базу данных, описать таблицы базы данных b связи между ними в соответствии со своим вариантом

4. Подготовить отчет по выполненной работе

#### Основные понятия

Система управления базами данных (СУБД) Visual FoxPro 9.0 предназначена для работы с реляционными базами данных.

В Visual FoxPro 9.0 вся информация хранится в *базе данных*, которая состоит из таблиц, отношений между таблицами, индексов, триггеров и хранимых процедур. База данных имеет имя с расширением .dbc. Каждая *таблица* состоит из *записей*, имеет уникальное имя и хранится в отдельном файле, наименование которого совпадает с именем таблицы. Созданный файл имеет расширение .dbf.

Каждая таблица может иметь связанные с ней *индексы*, используемые для упорядочения данных и быстрого поиска необходимых записей, причем каждая таблица может иметь несколько индексов.

Для хранения полей типа *Memo* и *General* применяются отдельные файлы. *Мемо-поля* содержат неформатированную текстовую информацию, а поля типа *General* используются для хранения графической информации.

Для отображения и редактирования данных используются формы, отчеты, запросы и программы. Для их создания используются конструкторы.

**Формы** используются для ввода данных или просмотра их в таблицах. Для создания форм используется мастер создания форм или конструктор форм.

Запросы являются средством выборки данных из одной или нескольких форм. В Visual FoxPro 9.0 для создания запроса используется язык Structured Query Language (SQL).

*Программы* пишутся на языке Visual FoxPro 9.0 и являются объектноориентированными.

Для объединения компонентов создаваемого приложения используется *проект*, в который включаются все перечисленные компоненты.

Каждый компонент хранится в отдельном файле. Имена файлов произвольны, а расширения файлов определяют тип файла.

При запуске Visual FoxPro 9.0 всегда открывается командное окно, в котором для выполнения различных действий можно набрать команды, в том числе и оператор языка SQL.

## Выполнение лабораторной работы

## Создание проекта.

*Проект* – средство объединения отдельных элементов приложения Visual FoxPro. Первое, что надо создать это – проект.

Для этого:

- Нажмите кнопку File / New. Откроется окно диалога, в котором по умолчанию выбрана опция Project. Нажмите кнопку New File.
- •

| 😽 New                                                                                                    |                        |
|----------------------------------------------------------------------------------------------------|------------------------|
| File type<br><u>P</u> roject                                                                                                    |                        |
| <ul> <li>○ <u>D</u>atabase</li> <li>○ <u>I</u>able</li> <li>○ <u>Q</u>uery</li> <li>○ <u>C</u>onnection</li> <li>○ <u>V</u>iew</li> <li>○ <u>Re</u>mote view</li> </ul> | New file               |
| ○ <u>F</u> orm ○ <u>R</u> eport ○ <u>L</u> abel                                                                                                    | <u>w</u> izdid         |
| <ul> <li>Program</li> <li>Class</li> </ul>                                                                                                    |                        |
| O Te <u>x</u> t file<br>O <u>M</u> enu                                                                                                    | Cancel<br><u>H</u> elp |

- В окне диалога Create задайте имя создаваемого проекта.
- Определите директорию, где будет сохранен проект, и нажмите кнопку Save (Сохранить).

Откроется окно Конструктора проекта (Project Manager) (Puc.1), в котором содержатся все необходимые для создания проекта инструменты. В каждой закладке содержатся основные компоненты проекта. В закладке Data – таблицы базы данных, В закладке Documents – формы, В закладке Code – программы, написанные на языке FoxPro, в закладке Other –меню.

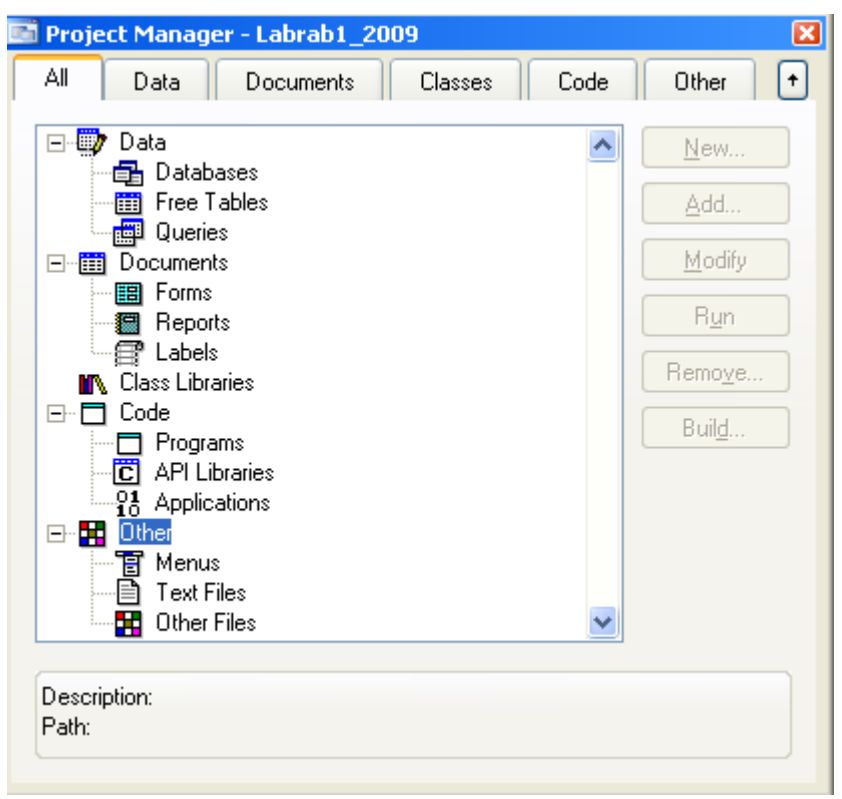

Рисунок 1. Окно Конструктора проекта с содержимым всех закладок.

База данных в Visual FoxPro – это совокупность таблиц, связи между которыми устанавливается с помощью совпадающих по именам полей. Для создания базы данных в Конструкторе проекта (Puc.1) выберите вкладку Data и нажмите кнопку New.

В окне диалога **Create** задайте имя создаваемой базы данных и сохраните его. На рисунке – окно базы данных LabRab1.

**Таблица** – основа базы данных. Таблица состоит из строк и столбцов и имеет уникальное имя в базе данных. Столбцы – это поля базы данных, строки – записи базы данных.

Для создания таблицы в окне Конструктора проекта выберите пункт **Tables** и нажмите кнопку **New**. Откроется окно **Конструктора Таблиц (Table Designer)** (Рис.2). На рисунке – поля таблицы **Authors**.

| 💓 Table Designei                                                                                                    | - authors.dbf                  |       |                                                                           |          | ×              |
|----------------------------------------------------------------------------------------------------|--------------------------------|-------|---------------------------------------------------------------------------|----------|----------------|
| Fields Indexes                                                                                                    | Table                          |       |                                                                           |          |                |
| Name                                                                                                    | Туре                           | Width | Decimal Index                                                             | NULL     |                |
| author_id                                                                                                    | Integer                        | 4     | t                                                                         | <u> </u> | ОК             |
| first_name                                                                                                    | Character                      | 20    |                                                                           |          | Canad          |
| last_name                                                                                                    | Character                      | 20    | t                                                                         |          |                |
| portrait                                                                                                    | General                        | 4     |                                                                           |          |                |
| address                                                                                                    | Character                      | 30    | t                                                                         |          |                |
| city                                                                                                    | Character                      | 19    |                                                                           | -        | <u>D</u> elete |
| Display<br>F <u>o</u> rmat:<br>Input <u>m</u> ask:<br><u>C</u> aption:<br>Map field type to<br>Display library:<br>Dis <u>p</u> lay class: | classes<br><default></default> | Field | eld validation<br>ile:<br>essage:<br>ef <u>a</u> ult value:<br>d comment: |          |                |

Рисунок 2. Окно Конструктора Таблиц

В закладке Fields опишите все поля в соответствии с заданием. Задайте имя поля, его тип, размерность.

Типы данных:

Символьный (Character), один байт на символ. Максимально 254 байта. Числовой (Numeric). Отводится 8 байтов Целочисленный (Integer). Отводится 4 байта С плавающей точкой (Float). Отводится 8 байтов Дата (Date). Отводится 8 байтов Денежный (Currency). Отводится 8 байтов Логический (Logical). Отводится 1 байт Текстовое поле (Memo) Изображение (General). Содержит ссылку на OLE-объект.

В окне **Caption** можно дать комментарий к названию поля. В столбце **NULL** можно указать признак, если поле не является обязательным для заполнения. В окне **Default Value** можно указать значение по умолчанию, которое будет присвоено полю при вводе данных новой записи.

В закладке Indexes описываются поля, которые будут индексными.

Типы индексов находятся в графе Туре. Возможны 4 типа индексов:

**Primary.** Уникальный индекс, который используется для связывания таблиц и определения целостности данных. В таблице может быть только один

индекс **Primary** Является ключом таблицы. В структуре базы данных помечен изображением ключа.

**Regular.** Допускаются одинаковые значения индексного поля. Используется для связи таблиц.

Unique. Хранятся только неповторяющиеся значения поля. Таблица может иметь несколько уникальных индексов.

Candidate. Уникальный индекс, который не содержит полей с пустыми значениями. Обладает всеми свойствами первичного ключа и не является им только по той причине, что таблица может содержать только один первичный ключ. Может быть несколько индексов Candidate.

Для того чтобы создать индекс, выберите таблицу, откройте для нее окно конструктора таблиц **Table Designer** и нажмите кнопку **Modify**, затем выберите вкладку **Indexes**.

В открывшемся окне диалога в поле **Name** введите имя поля, которое будет индексным. Из списка возможных индексов в поле **Туре** выберите тип индекса.

#### Отношения между таблицами

Visual FoxPro поддерживает три типа отношений между таблицами: один-кодному (1:1), один-ко-многим (1:М), много-к-одному (М:1).

Отношение один-к-одному означает, что каждая запись в одной таблице соответствует только одной записи в другой таблице. В качестве примера можно рассмотреть отношения между списком служащих предприятия и таблицей, содержащей их служебные характеристики.

Наиболее часто встречающимся является тип отношения один-ко-многим. В качестве примеров могут быть рассмотрены отношения между покупателем и купленными им товарами, между предприятием и работающими на нем сотрудниками. Аналогичный тип отношения существует между компьютером и входящими в него компонентами.

Отношение **много-к-одному** аналогично рассмотренному ранее типу один-комногим. Тип отношения между объектами зависит от вашей точки зрения. Например, если вы будете рассматривать отношение между сделанными заказами и клиентами, то получите отношение много-к-одному.

В Visual FoxPro вы можете устанавливать постоянные отношения между таблицами, которые будут поддерживаться при создании форм, отчетов и запросов. При определении отношений одна из таблиц является родительской (1), а другая дочерней (М). Для родительской таблицы должен быть определен первичный ключ Primary или ключ-кандидат Candidate, а для дочерней — индекс для связи с родительской таблицей, как правило Regular.

Для определения отношений между таблицами откройте окно конструктора базы данных с таблицами и выполните следующие действия:

1. Выберите родительскую таблицу.

2. Установите курсор мыши на первичный ключ таблицы (он помечен изображением ключа).

3. Нажмите кнопку мыши и, не отпуская ее, переместите курсор мыши на индекс дочерней таблицы, по которому устанавливается связь.

4. Отпустите кнопку мыши.

В результате в окне Конструктора Базы данных (Рис. 3) появится структура базы данных.

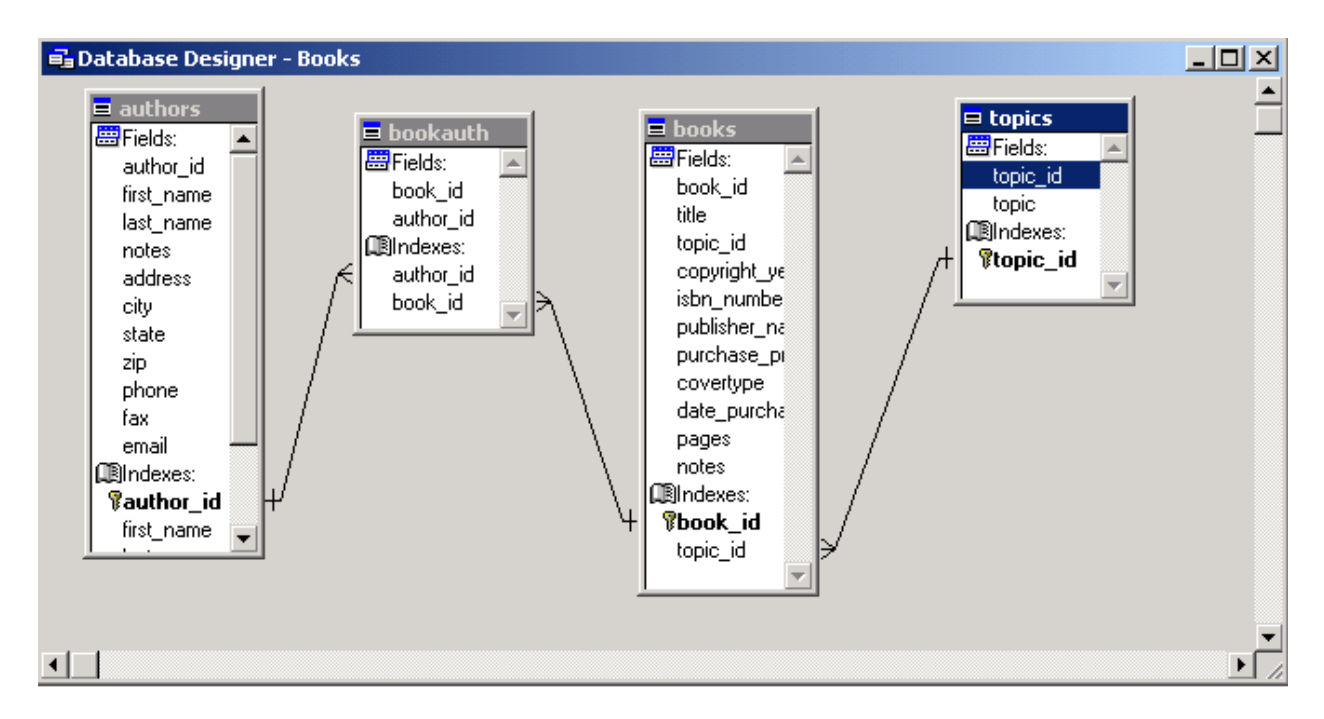

## Рисунок 3. Структура базы данных Books

Для удаления установленного отношения между таблицами установите курсор на линию, соединяющую связываемые таблицы, и нажмите правую кнопку мыши. Откроется меню, в котором выберите **Remove Relationship**.

#### Ввод данных в таблицу

Для начала работы с таблицами возможны два варианта:

Вариант 1. Откройте Окно конструктора проекта: Из основного меню File | Open выберите имя проекта, щелкните на название базы данных и Modify.

Вариант 2. В командном окне наберите:

OPEN DATABASE "c:\program files\vfp98\data\_base\_books\books.dbc" SHARED

MODIFY DATABASE

В данном примере имя базы данных **books.dbc.** с указанием пути.

В обоих случаях откроется окно Конструктора базы данных (Database Designer) со структурой базы данных.

Щелкните на нужную таблицу правой кнопкой мыши. В открывшемся контекстном меню выберите пункт **Browse**. Откроется выбранная таблица с записями. Для просмотра полей типа **General** (Изображений) дважды щелкните мышкой на тексте **Gen**.

В основном меню выберите **Table** и пункт открывшегося меню **Append New Record** (Добавить новую запись). Таблица подготовлена для ввода записей.

Поля типа **General** помечены в таблице **Gen**, если изображение уже введено и **gen**, если еще нет. Для ввода изображений в поле, помеченное **gen**, дважды щелкните на это поле. Откроется окно с названием поля. Из основного меню **Edit** выберите пункт **Insert Object**. Установив метку **Create From File** найдите папку с изображением. Для более удобного способа ввода изображений обычно создают форму.

#### Варианты заданий

Разработайте проект базы данных, опишите структуру таблиц, Определите индексы таблиц, соедините таблицы в соответствии с индексами. Введите 15-17 записей в таблицы

1. База данных «Эксплуатация» состоит из 4 таблиц: Кодификатор особых случаев эксплуатации (Код особого случая, Название особого случая), Самолет (Номер\_борта, тип\_ВС, модификация, год\_выпуска, Владелец, Место базирования, Изображение самолета), Инцидент (Номер\_борта, Код\_особого\_случая, Дата\_инцидента, Код\_оператора, Дата\_ввода\_записи), Операторы (Фамилия, Код\_оператора, Должность).

Определите индексы таблиц, соедините таблицы в соответствии с индексами. Введите 15-17 записей в таблицы.

2. База данных «Ремонт» состоит из 4 таблиц: Ремонтный завод (Номер\_завода, Название, Адрес), Ремонт (Номер\_завода, намер\_борта, номер\_ремонта, Дата\_начала\_ремонта, Дата\_окончания, Код\_оператора, Дата\_ввода\_записи), Самолет (Номер\_борта, Тип\_вс, модификация, год\_выпуска, Владелец, Место базирования, Изображение самолета), Операторы (Фамилия, Код\_оператора, Должность).

Определите индексы таблиц, соедините таблицы в соответствии с индексами. Введите 15-17 записей в таблицы.

3. База данных «Торговля» состоит из 4 таблиц: Отдел\_универмага (Номер\_отдела, Название, Руководитель\_отдела, Этаж), Продавец (Фамилия, Имя, Номер\_продавца, фотография), Номер\_отдела, Стаж), Товар (Номер\_товара, Наименование, Цена, Тип, Изображение товара), Продажи (Номер\_товара, Номер\_продавца, Дата\_продажи).

4. База данных «Учеба» состоит из 4 таблиц: Кафедра (Номер\_кафедры, Название\_кафедры, Заведующий, Портрет\_заведующего), Преподаватель (Номер\_преподавателя, Фамилия, Номер\_кафедры, фотография), Дисциплины (Номер\_дисциплины, Название, Семестр, Количество\_часов), Расписание (Номер\_преподавателя, Номер\_дисциплины, Аудитория, Время, Группа) 5. Разработать проект базы данных: База данных «Сервис» состоит из 4 таблиц: Работник Автосервиса (Номер\_ремонтника, Фамилия, Специальность), Автомобиль на ремонте (Номер\_авто, Вид\_ремонта, Дата\_приема\_на\_ремонт, Дата\_окончания, Код\_запчасти, Стоимость\_работы, Код\_оператора, фотография), Запчасти (Код\_запчасти, Стоимость\_запчасти, Название, Изображение\_запчасти), Оператор (Код\_оператора, Фамилия\_оператора, фотография)

6. База данных «Контроль ВС» состоит из 4 таблиц: Кодификатор Зон контроля (Код\_элемента, Название\_элемента, Обозначение), Самолет (Номер\_борта, Тип\_вс, Модификация, Год\_выпуска, Владелец), Дефекты (Код\_элемента, Название элемента, Номер\_борта, Изображение дефекта, Дата\_осмотра, Код\_оператора), Оператор (Код\_оператора, Фамилия\_оператора, фотография).

7. База данных «Издание» состоит из 4 таблиц: Автор (Фамилия автора, имя, адрес, номер автора, фотография), Книга (Название книги, тематика, номер автора, количество страниц, год издания), Издательство (Название издательства, номер издательства, адрес, директор), Издания (Номер автора, номер издательства).

8. База данных «Поликлиника» состоит из 4 таблиц: Карта (номер карты, фамилия, имя пациента, дата рождения, адрес), Врач (фамилия, имя, номер врача, номер специальности, дата рождения, институт, год выпуска, фотография), Прием (дата приема, номер карты, номер врача, номер болезни), болезнь (класс болезни, номер болезни, страховая сумма).

9. База данных «Трасса» состоит из 3 таблиц: Промежуточные пункты маршрута (ППМ) (название ППМ, широта, долгота, номер ППМ), Трасса (Название трассы, город вылета, город прилета, номер трассы), Маршрут (номер трассы, номер ППМ).

10. База данных «Аэропорт» состоит из 4 таблиц: Авиакомпания (Название авиакомпании, код авиакомпании, адрес), Вылет (код авиакомпании, номер рейса, время вылета, время начала регистрации), Прилет (код авиакомпании, номер рейса, время прилета, терминал), аэропорт (название аэропорта, код авиакомпании, фотография).

11. База данных «Оценки» состоит из 4 таблиц: Студенты (Фамилия студента, имя, номер зачетки, название группы, курс, семестр, специальность), Дисциплины (название, номер дисциплины, специальность, курс, семестр), Преподаватель (Фамилия, имя, номер преподавателя, кафедра, фотография), Оценки (номер дисциплины, номер преподавателя, номер зачетки, оценка, семестр).

12. База данных «Расписание» состоит из 4 таблиц: Авиакомпания (Название авиакомпании, код авиакомпании, адрес), Расписание (город вылета, город прилета, код авиакомпании, время вылета, время прилета, тип самолета, количество мест), Рейс (дата вылета, код авиакомпании, номер рейса, дни недели), Список пассажиров (Фамилия, имя, паспорт, дата вылета, код авиакомпании, номер рейса)

#### Отчет

Отчет по лабораторной работе должен содержать:

Вариант задания.

Краткое описание порядка выполнения работы.

Изображения окон Конструкторов, использованных в работе.

Структуры всех таблиц с описанием полей.

Распечатку данных всех таблиц.

Изображение структуры базы данных.

#### Контрольные вопросы

Какова последовательность проектирования базы данных? Какие основные компоненты таблицы базы данных? Как определяются индексы таблицы? Как определить поле, необязательное для заполнения? Как устанавливаются связи между таблицами?

Как реализовать связь между таблицами с одинаковыми индексами?

Как ввести изображение в таблицу?